# Wie bringt man einen Hängeschrank von TC nach Blender und animiert das Öffnen der Tür.

1.Als .obj abspeichern

| 3DS - 3D Studio                           | ~      |   |
|-------------------------------------------|--------|---|
| ASAT - ACIS                               |        |   |
| BMP - Windows Bitmap                      |        |   |
| CGM - Computer Graphics Metadatei         |        |   |
| DAE - COLLADA-Modell                      |        |   |
| DGN - Intergraph-Standarddateiformat      |        |   |
| DWF - AutoDesk-Webformat                  |        |   |
| DWG - AutoCAD-Eigenformat                 |        |   |
| DXF - Zeichnungsaustauschformat           |        |   |
| EPS - Encapsulated PostScript             |        |   |
| GIF - GIF-Dateiformat                     |        |   |
| IGS - IGES-Zeichnung                      |        |   |
| JPG JPEG-Dateiformat                      |        |   |
| MTX - MetaStream                          |        |   |
| OBJ - OBJ-Zeichnung                       |        |   |
| PDE - Adobe PDE-Dateiformat               |        |   |
| PLT - Hewlett-Packard-Grafiksprache       |        |   |
| PNG - Portable Netzwerk-Grafik            |        |   |
| SAT - ACIS                                |        |   |
| SHX - Shape-Dateiformat                   |        |   |
| SKP - Sketchl In-Dateiformat              |        |   |
| STEP - STEP-Zeichnung                     |        |   |
| STL - Stereolithographie                  |        |   |
| STP - STEP-Zeichnung                      |        |   |
| SVG - Skalierbare Vektorgrafik            |        |   |
| W/ME - Windows Metafile                   |        |   |
| WRL VRMI Universen                        |        |   |
| WRZ VRML Universen                        |        |   |
| IPG SDK sample filter IPEG                |        |   |
| XLS - SDK sample filter Microsoft Evcel F | ile 🗸  |   |
|                                           | no est | i |
| UBJ - UBJ-Zeichnung                       | Y      |   |

und unter Einrichten als Polygonnetz abspeichern.

|         | 3D-Objekte als Polygor Splinekurven als Polylir | nnetze speich<br>nien speicher | nern<br>n  |
|---------|-------------------------------------------------|--------------------------------|------------|
| laenges |                                                 | Abbreche                       | eichern    |
| )BJ -C  | BJ-Zeichnung                                    | ~                              | Abbrechen  |
|         |                                                 |                                | Einrichten |

2.Blender öffnen und den Kubus löschen.

Normalerweise ist der Kubus ausgewählt, falls nicht mit rechter Maus auswählen und löschen.

| Object:         |                                                  |                                                                    |
|-----------------|--------------------------------------------------|--------------------------------------------------------------------|
| Duplicate       | Convert                                          | •                                                                  |
| Delete          | Show/Hide                                        |                                                                    |
| Join            | Move to Layer                                    | м                                                                  |
| Shading:        | Join                                             | Ctrl J                                                             |
| Smooth          | Join as UVs                                      |                                                                    |
| Flat            | Logic Bricks                                     | · · · ·                                                            |
| Keyframes:      | Game Properties                                  | •                                                                  |
| Insert          | Constraints                                      |                                                                    |
| Remove          | Group                                            | · · · ·                                                            |
| Repeat:         | Track                                            |                                                                    |
| Repeat Last     | Parent                                           | *                                                                  |
| History         | Make Single User                                 |                                                                    |
| Grease Pencil:  | Make Local                                       |                                                                    |
| Draw Line Erase | Make Dupliface                                   |                                                                    |
|                 | Make Links                                       |                                                                    |
|                 | Make Proxy                                       | Ctrl Alt P                                                         |
|                 | Delete                                           | x                                                                  |
| V Operator      | Duplicate Linked                                 | Alt D                                                              |
|                 | Duplicate Dele<br>Python: I<br>Change Keying Set | te selected objects<br>opy.ops.object.delete()<br>Shift Ctri Ait i |
|                 | Delete Keyframe                                  | Alt I                                                              |
|                 | Insert Keyframe                                  | L L                                                                |
|                 | Snap                                             |                                                                    |
|                 | Apply                                            | ×                                                                  |
|                 | Clear                                            |                                                                    |
|                 | Mirror                                           |                                                                    |
|                 | Transform                                        | •                                                                  |
| De View Select  | Object Object Mode                               | ÷ • •                                                              |

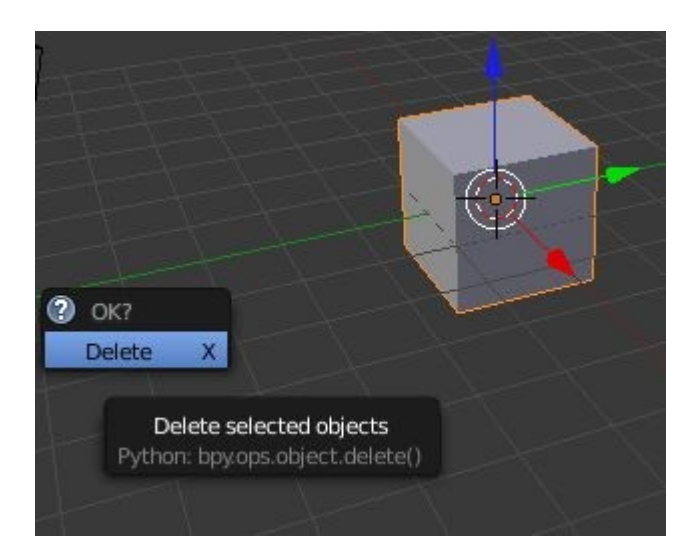

#### 3. Einfügen der .obj Datei

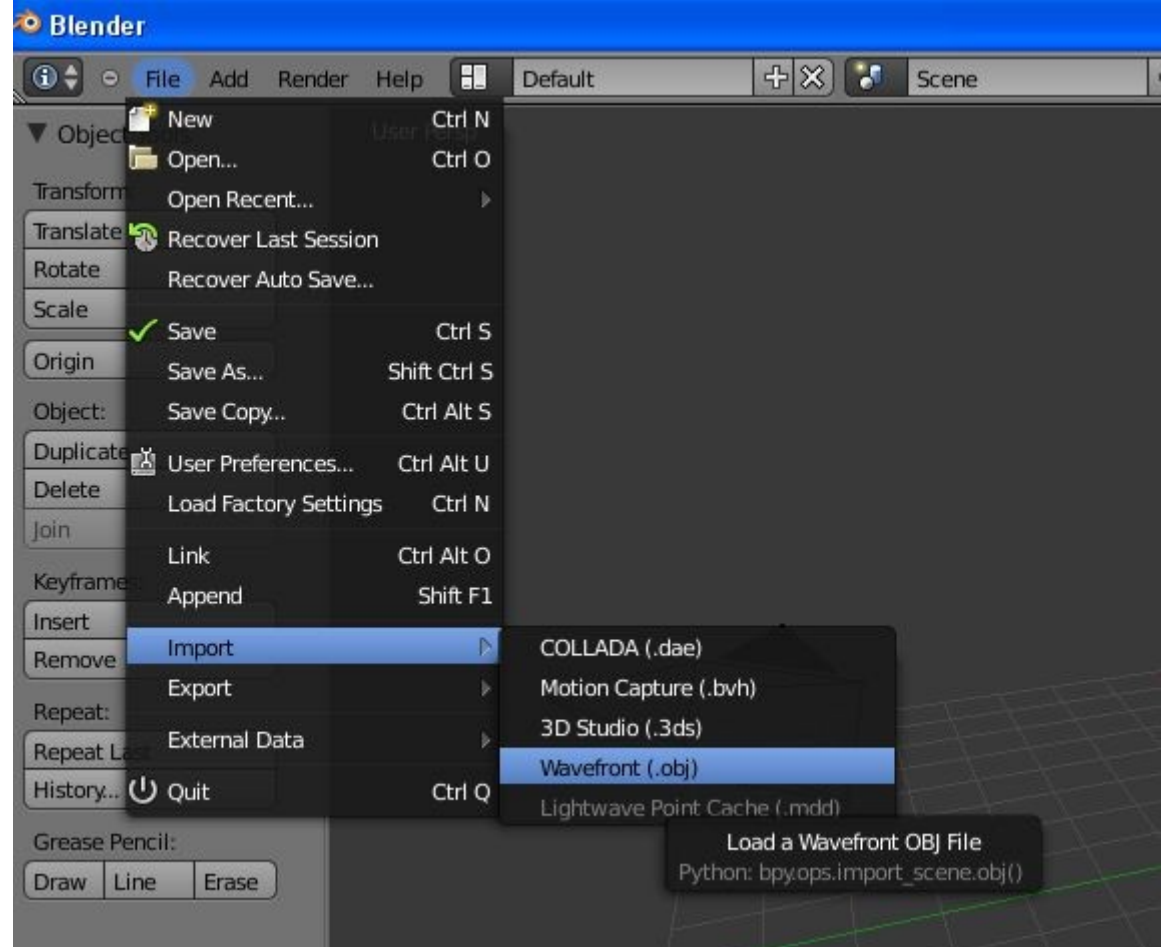

| 🐵 Blender                      |                                                                                           |            |
|--------------------------------|-------------------------------------------------------------------------------------------|------------|
| 🗢 File Add Render Help 🔄 Backt | a Previous 😵 Scene 🕂 🔀 Blender Render 🔹 Ve 0   Fa 0   Ob.0-2   La 1   Mem.4.14M (0.10M) 🔮 |            |
|                                |                                                                                           |            |
| ▼ System                       | C/Dokumente und Einstellungen/Rud/Eigene Dateien/Leopold/                                 | Import OBJ |
| [∞c:                           | (Haengeschrank1.08)                                                                       | Cancel     |
| _ ⊙D:                          |                                                                                           |            |
| V Bookmarks                    | Hengeschrank1.08 5 KB                                                                     |            |

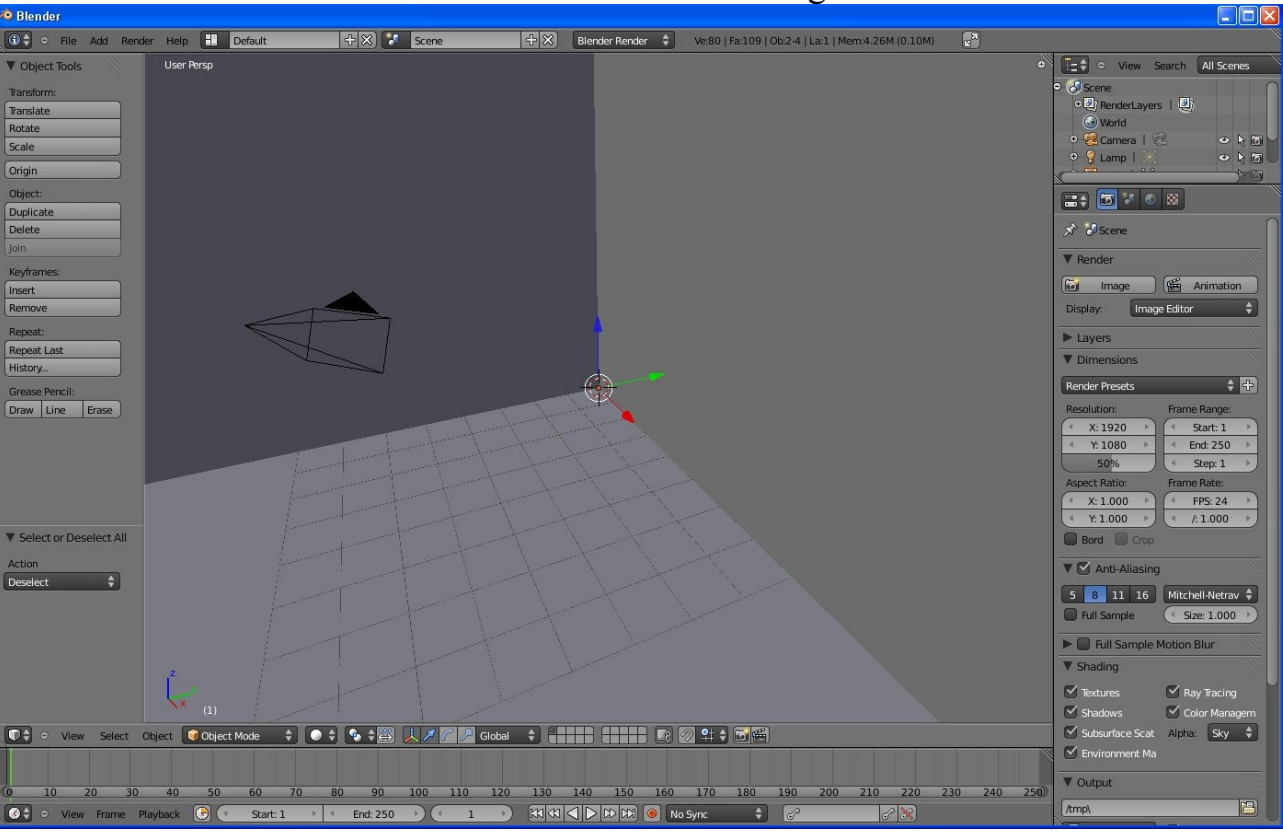

#### 4. Die Datei kommt dann voraussichtlich stark vergrössert an

Mit mittlerer Maustaste auf ansehbare Grösse scrollen.

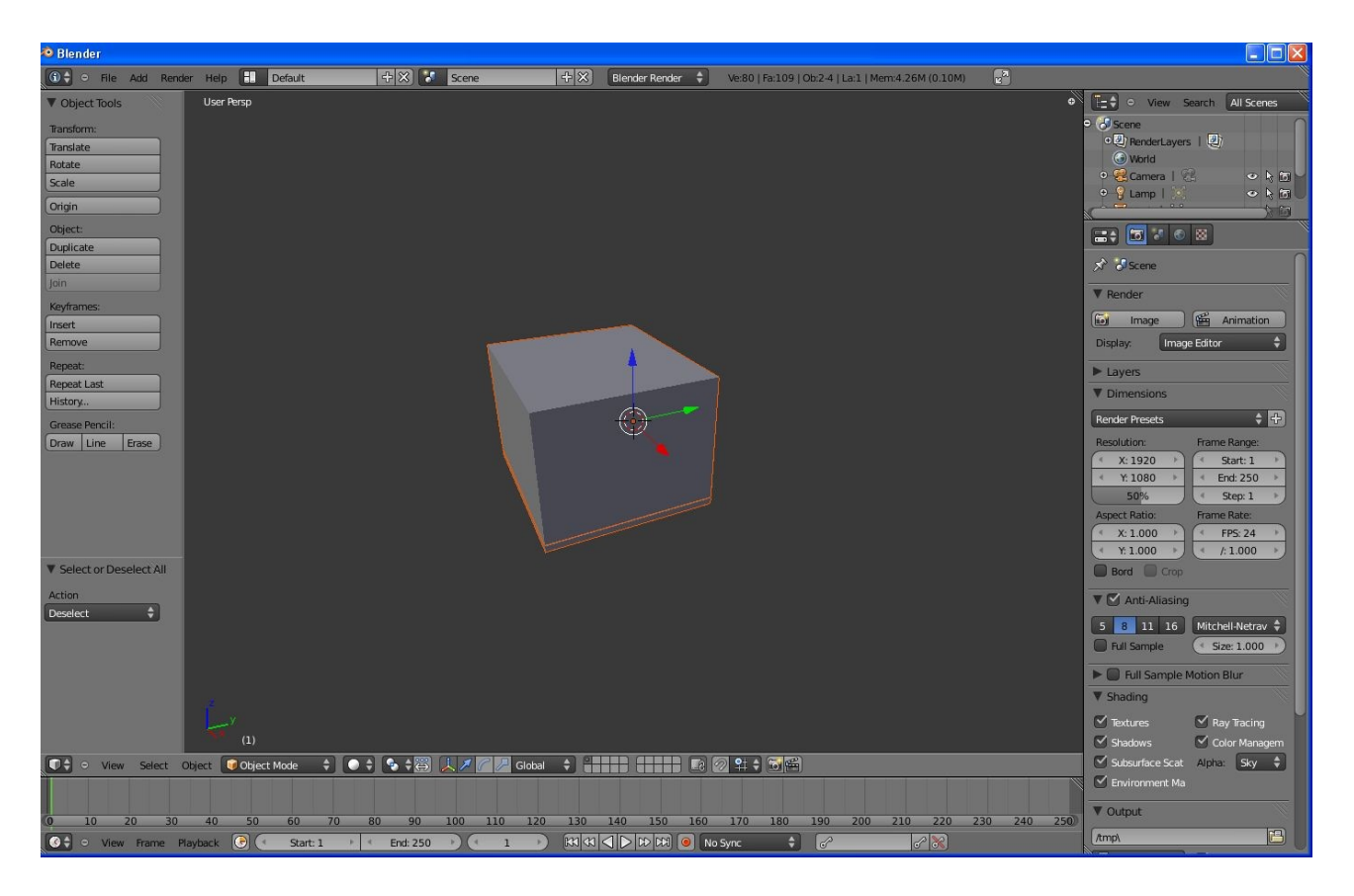

5. Normalerweise ist Perspektive eingeschaltet, hier kann man zwischen orthografischer und perspektivischer Darstellung umchalten.

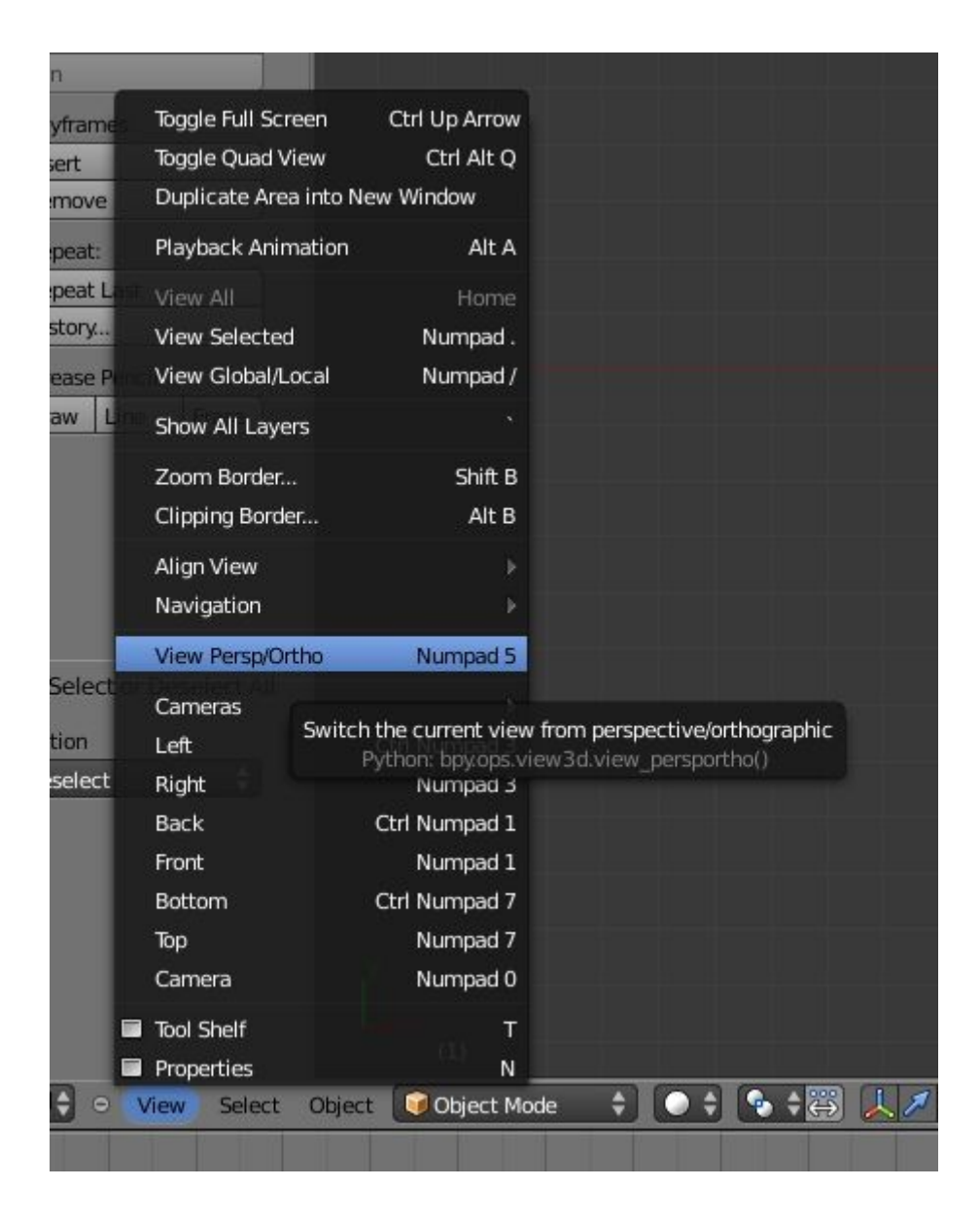

Hängeschrank mit mittlerer Maustaste ungefähr in diese Position drehen.

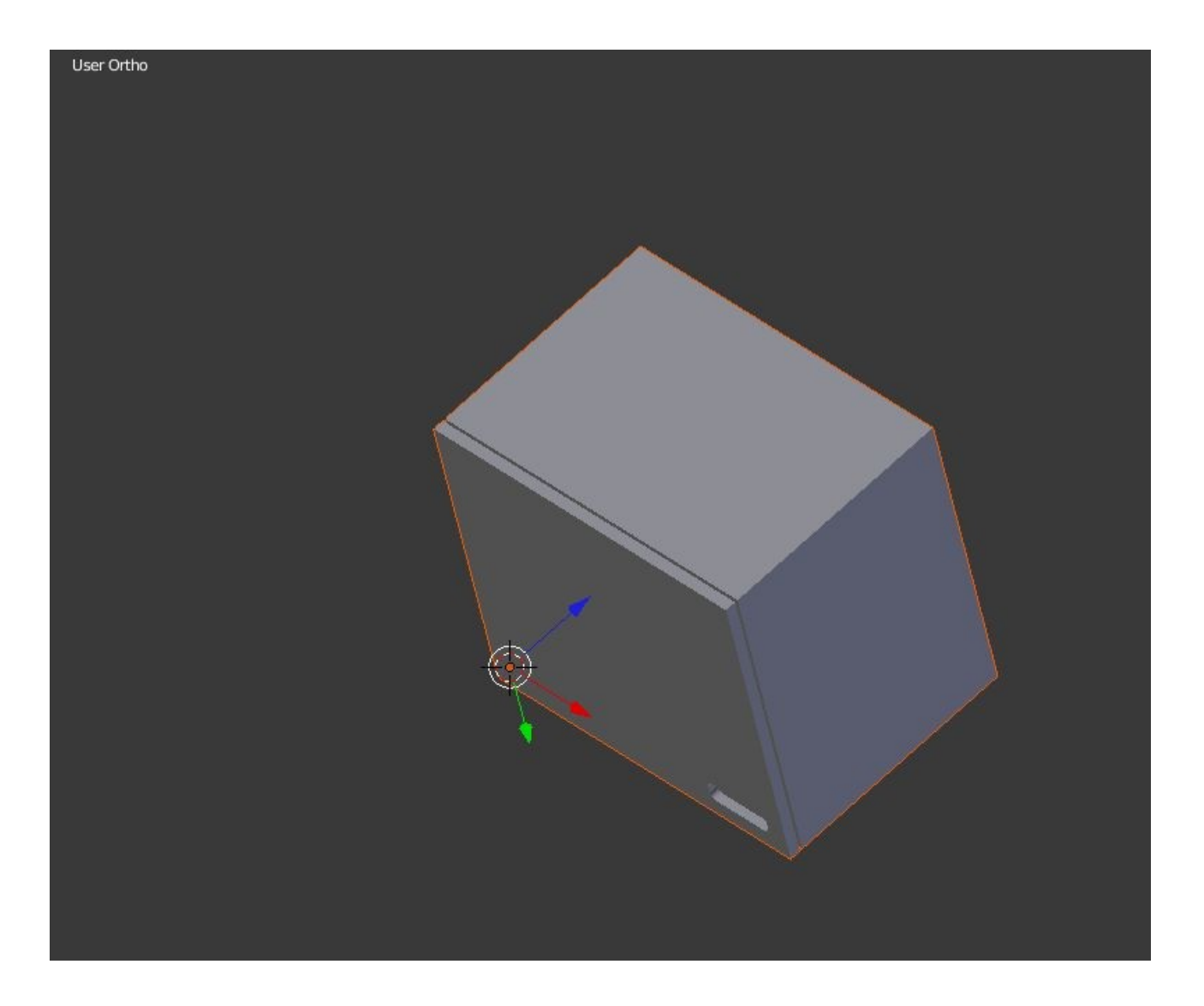

Momentan ist beim Schränckchen noch alles ausgewählt, erstmal alles abwählen.

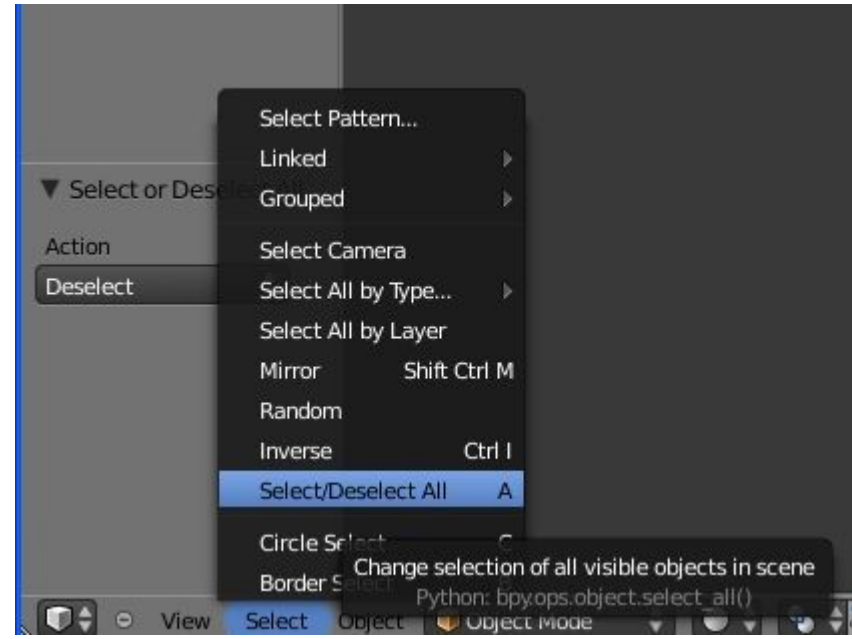

Dann im Outliner, rechts oben umbenennen

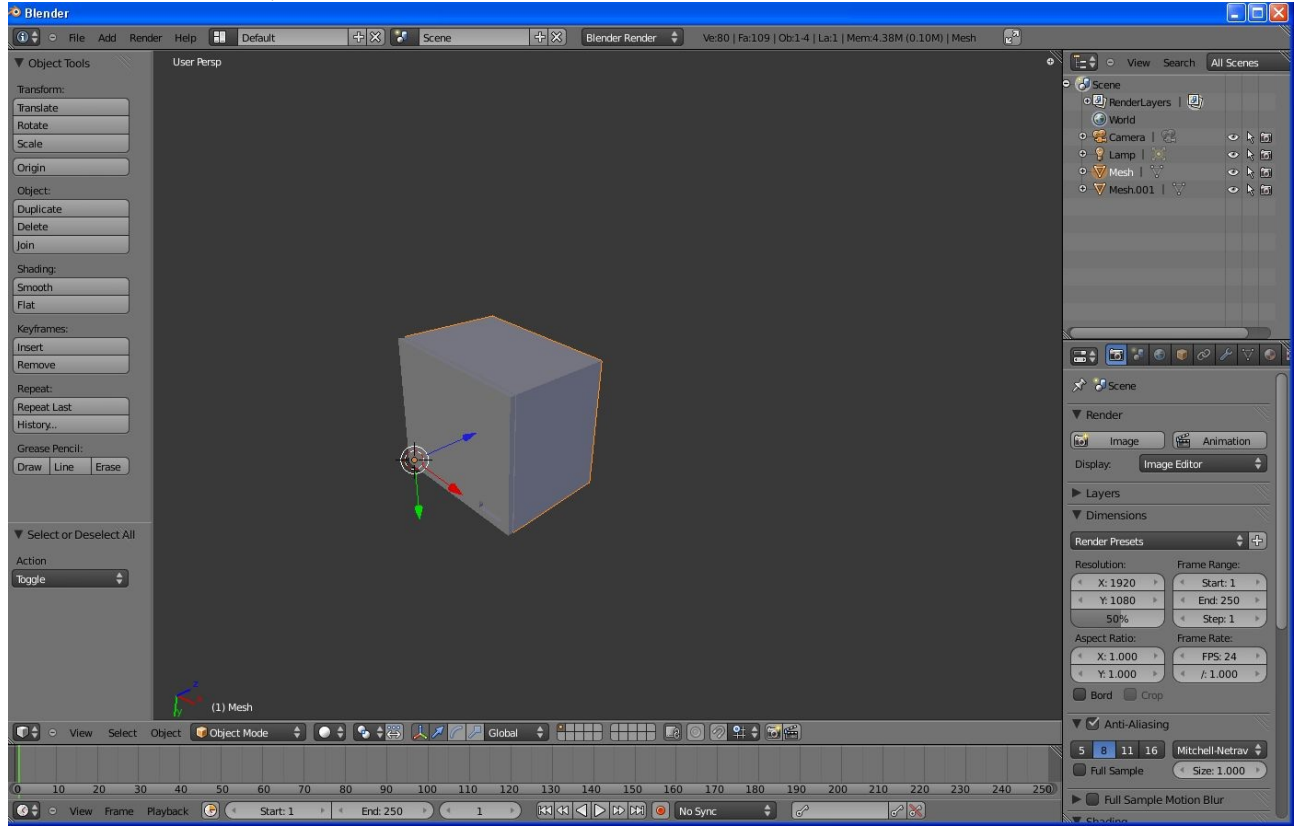

CTRL und Linksklick auf Mesh und z.B. Korpus reinschreiben, ebenso mit der Front.

| 💽 🔍 🔍 View Search   | All Scenes |
|---------------------|------------|
| 9 궁 Scene           |            |
| •  RenderLayers   郞 |            |
| 🕢 World             |            |
| 🗢 😤 Camera   😤      | • 🕨 🐻      |
| ● 🧣 Lamp   🔣        | • 👌 💿      |
| 🕈 👿 Mesh 丨 🖓        | o k 💿      |
| 👁 👿 Mesh.001   🖤    | • 🕨 🐻      |
|                     |            |
|                     |            |
|                     |            |
|                     |            |
|                     |            |
|                     |            |
|                     |            |
| <u></u>             |            |

Dann mit Linksklick Front auswählen.

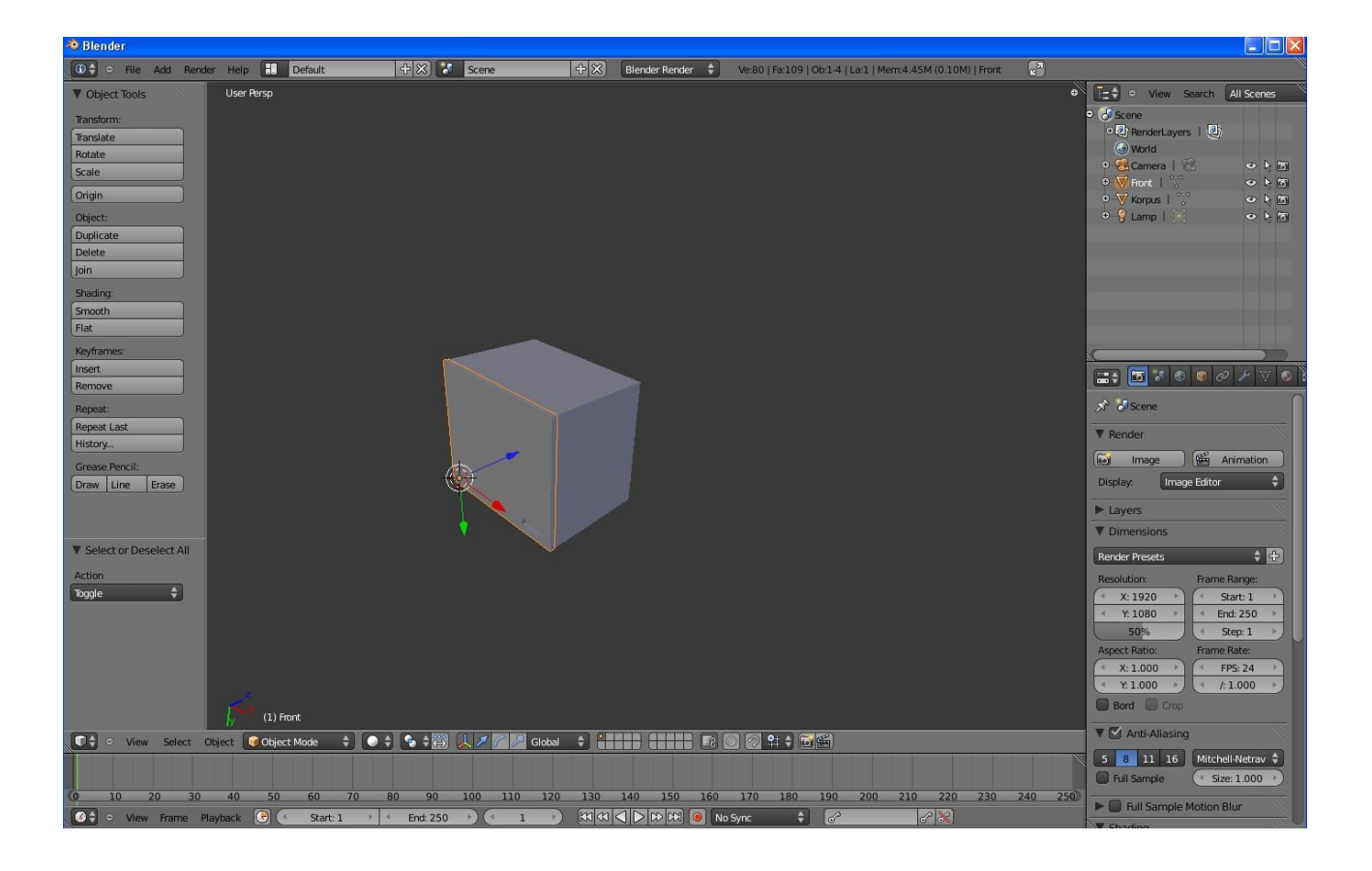

## Jetzt in Editmode gehen

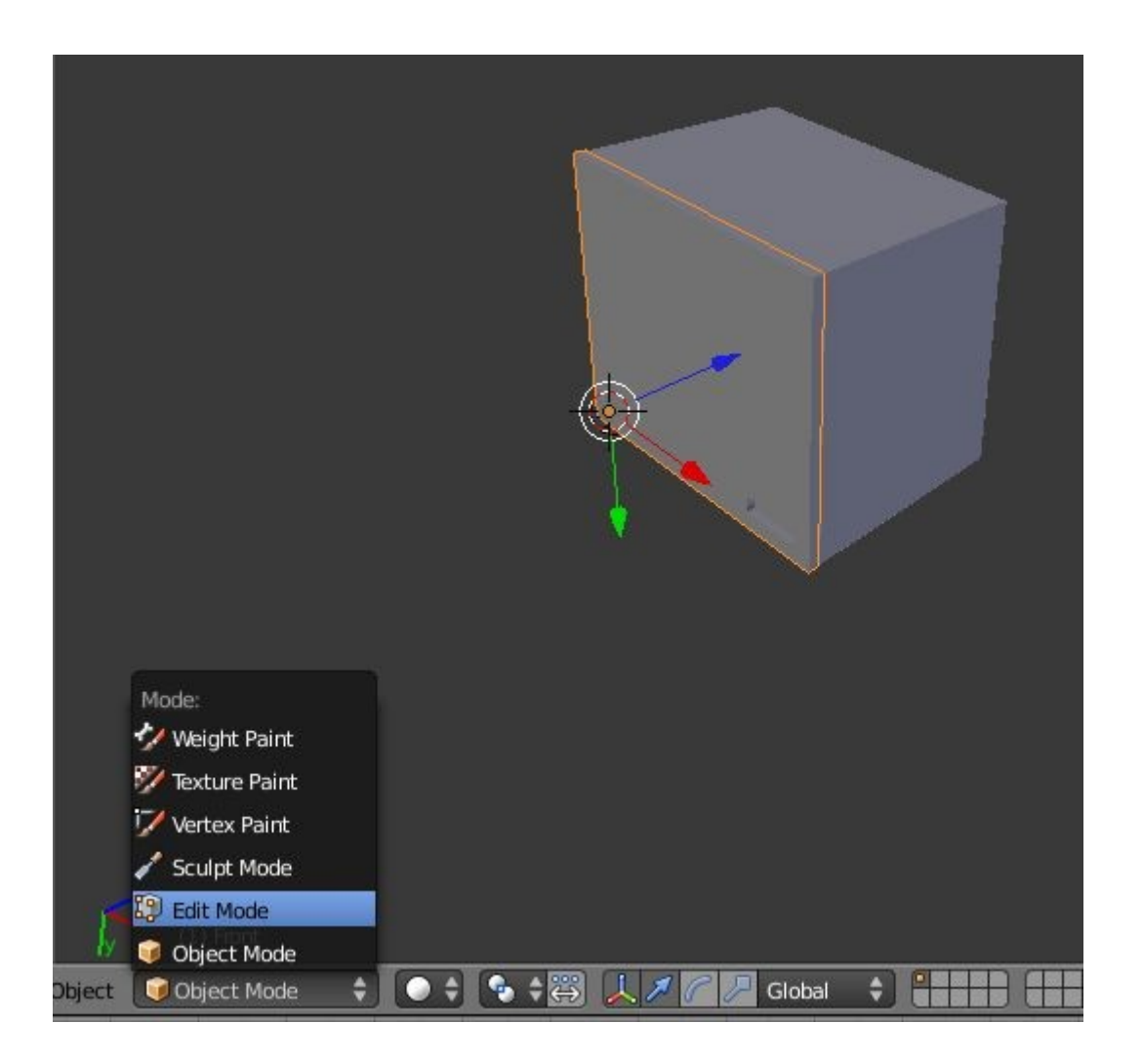

#### Alles abwählen

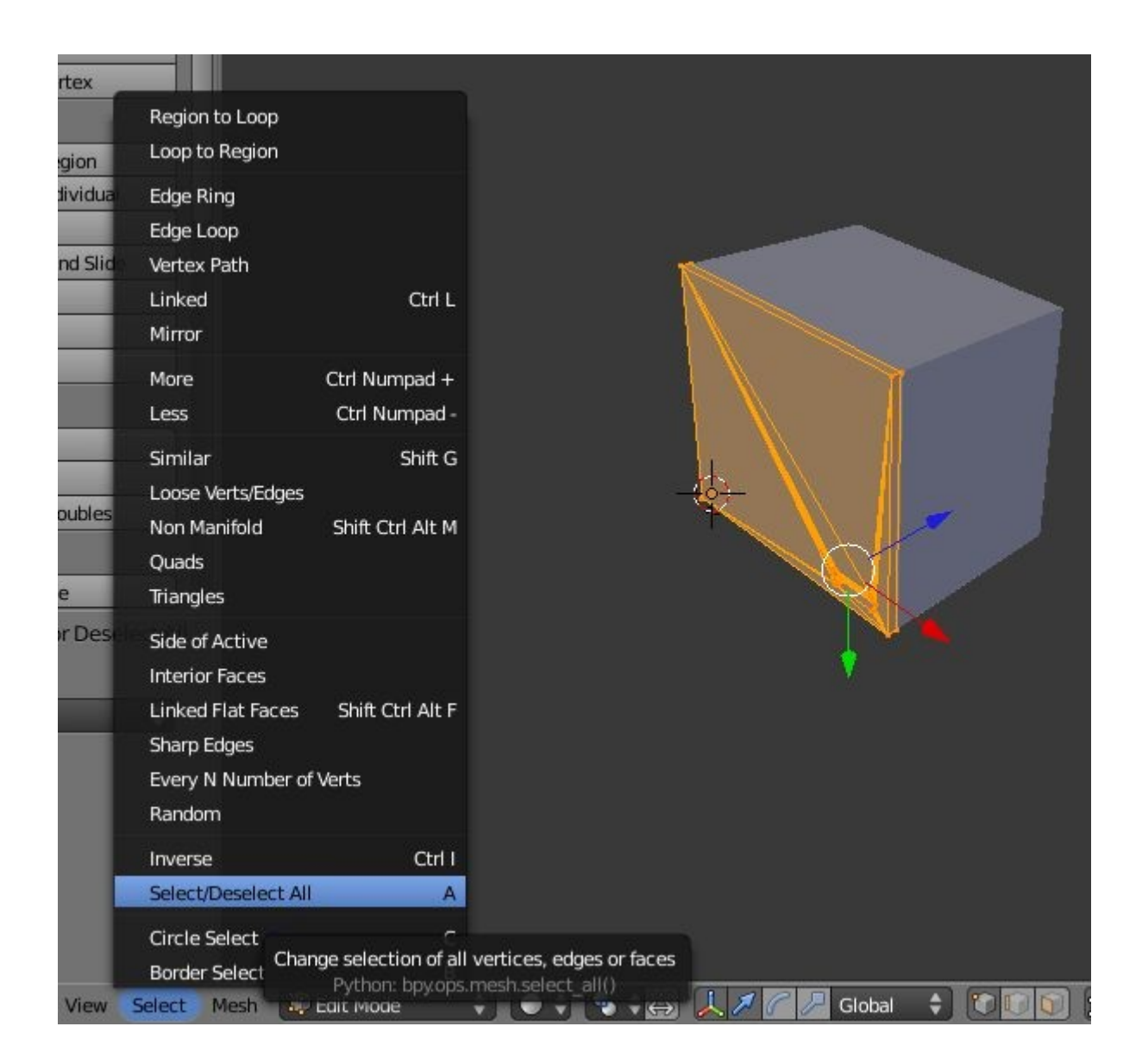

## Den EdgeSelctMode auswählen

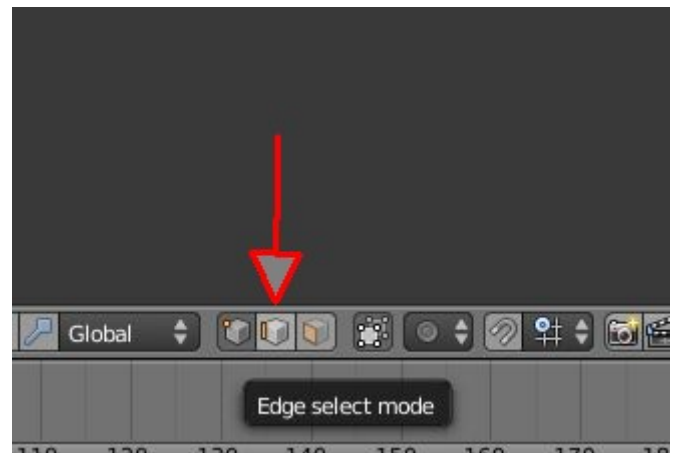

Und die Kante auswählen (rechte Maustaste), um welche sich die Tür drehen soll. Ist weiss dargestellt.

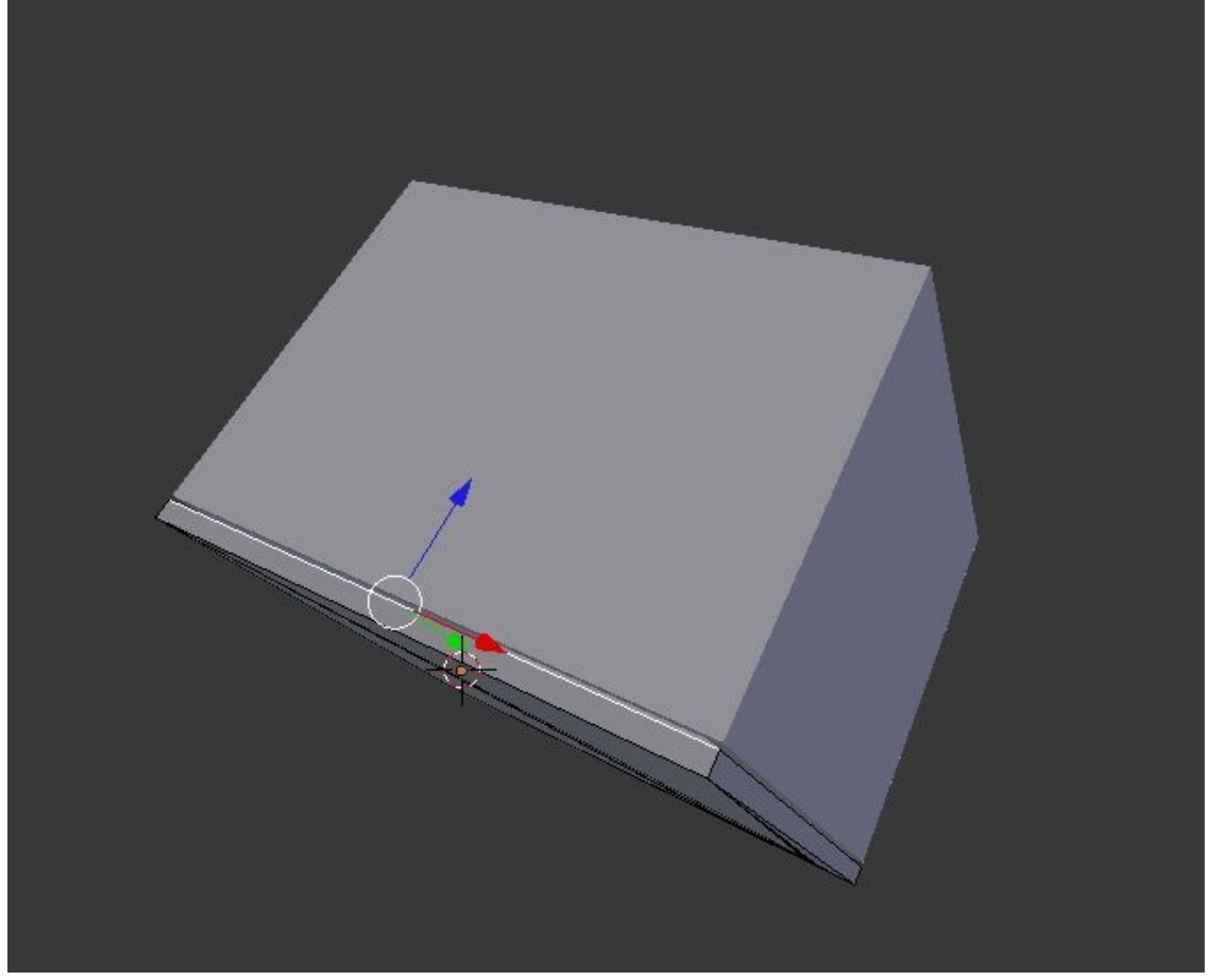

Jetzt wird der Drehpunkt bestimmt, dazu muss zuerst mal der 3D Cursor auf die Kante,

| l  | Show/Hide                    |                                                         |
|----|------------------------------|---------------------------------------------------------|
| I  | Proportional Editing Falloff |                                                         |
| I  | Proportional Editing         |                                                         |
| ł  | AutoMerge Editing            |                                                         |
| I  | Normals                      |                                                         |
| I  | Faces                        |                                                         |
| I  | Edges                        |                                                         |
| l  | Vertices                     |                                                         |
| H. | Delete                       |                                                         |
| I  | Add Duplicate Shi            |                                                         |
| I  | Extrude Individual Sh        |                                                         |
| l  | Extrude Region               |                                                         |
|    | UV Unwrap                    |                                                         |
|    | Snap                         | Selection to Grid                                       |
| I  | Mirror                       | Selection to Cursor                                     |
| I  | Transform                    | Cursor to Selected                                      |
| I  | Redo Shift Ct                | Z Cursor to Center                                      |
|    | Undo Ct                      | Z Cursor to ( Snap cursor to center of selected item(s) |
| t  | Mesh 😰 Edit Mode             | Cursor to A. Section 2 (1997) Cursor to selected (1)    |
|    |                              |                                                         |

## Nun geht man in ObjektMode

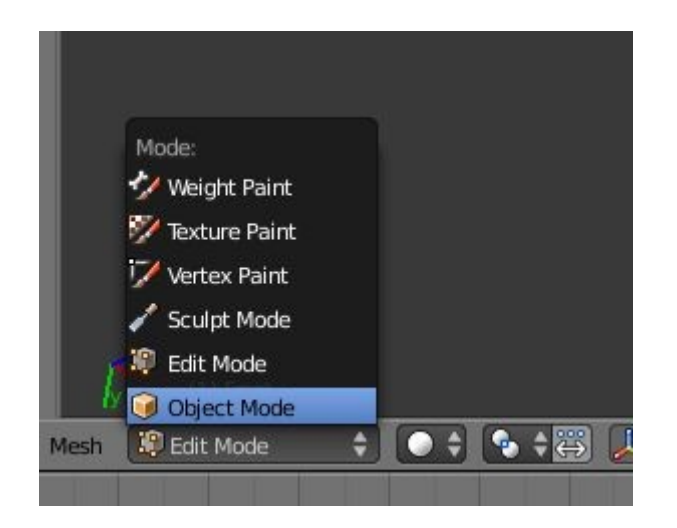

Und setzt den Origin (Ursprungspunkt) um welches sich dann alles dreht auf den 3D Cursor, welcher vorher platziert wurde. Dazu Spacetaste ( Die dicke unten in der Mitte ) drücken und dort in die obere Zeile origin schreiben.

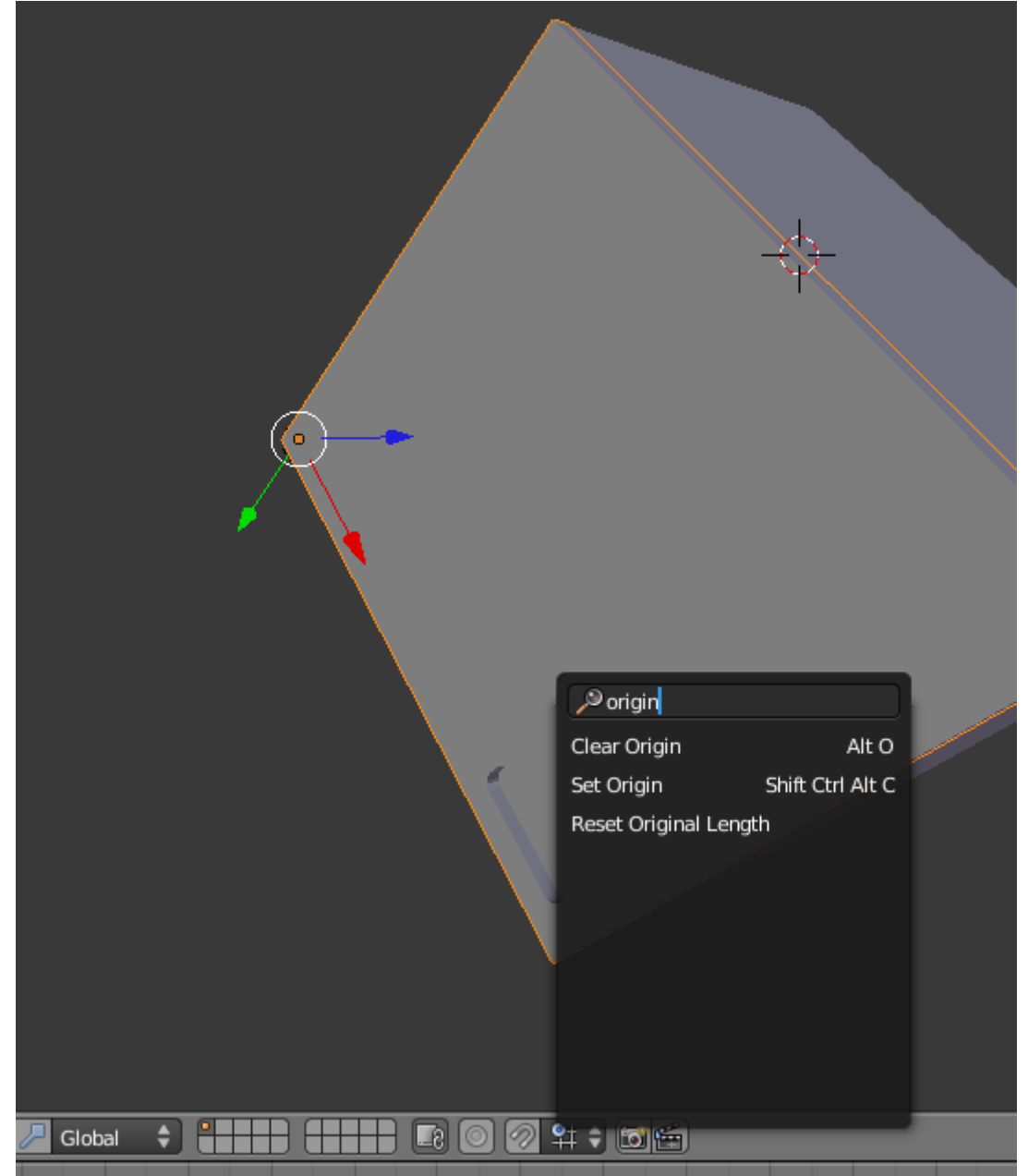

Es kommt ein popup, dort set origin auswählen und dann wiederum Origin to 3Dcursor.

|       | Cat Octain          |                   |                                                                      |  |
|-------|---------------------|-------------------|----------------------------------------------------------------------|--|
|       | Set Origin          |                   |                                                                      |  |
|       | Geometry to Origin  | Shift Ctrl Alt C  | · · · · · · · · · · · · · · · · · · ·                                |  |
|       | Origin to Geometry  | Shift Ctrl Alt C  |                                                                      |  |
|       | Origin to 3D Cursor | Shift Ctrl Alt C  |                                                                      |  |
|       |                     |                   |                                                                      |  |
|       | Set the             | object's origin h | w either moving the data, or set to center of data, or use 3d cursor |  |
| 🗣 🗧 👗 | . 🗡 🥜 🏸 Globa       | Python:           | bpy.ops.object.origin_set(type='ORIGIN_CURSOR')                      |  |
|       |                     |                   | أدعده وبعره ومروا والمروا والمروا                                    |  |

So, jetzt ist der Drehpunkt festgelegt.

Jetzt machen wir bei Bild 1 der Animation einen key. Dazu setzten wir einen Keyframe.

|   | Convert            |                  |                      |        |
|---|--------------------|------------------|----------------------|--------|
|   | Show/Hide          |                  |                      |        |
|   | Move to Layer      | М                |                      |        |
|   | Join               | Ctrl J           |                      |        |
|   | Join as UVs        |                  |                      |        |
|   | Logic Bricks       |                  |                      |        |
|   | Game Properties    |                  |                      |        |
|   | Constraints        |                  |                      |        |
|   | Group              |                  |                      |        |
|   | Track              |                  |                      |        |
|   | Parent             |                  |                      |        |
|   | Make Single User   | Þ                |                      |        |
|   | Make Local         |                  |                      |        |
|   | Make Dupliface     |                  |                      |        |
|   | Make Links         |                  |                      |        |
|   | Make Proxy         | Ctrl Alt P       |                      |        |
|   | Delete             | х                |                      |        |
|   | Duplicate Linked   | Alt D            |                      |        |
|   | Duplicate          | Shift D          |                      |        |
|   | Change Keying Set  | Shift Ctrl Alt I |                      |        |
|   | Delete Keyframe    | Alt I            |                      |        |
|   | Insert Keyframe    | 1                |                      |        |
|   | Snap<br>Python:    | bovops.anim.ke   | vframe insert menu() |        |
|   | Apply              |                  |                      |        |
|   | Clear              |                  |                      |        |
|   | (1) Mesh.001       |                  |                      |        |
| t | Object Object Mode | • •              |                      | Global |
| t | Object Object Mode |                  |                      | Global |

Und wählen dort, da wir ja nur einen Rotation machen wollen, Rotation aus.

| I                                          |                                                     |
|--------------------------------------------|-----------------------------------------------------|
|                                            |                                                     |
| ppy.ops.anim.keyframe_insert_menu(type=-2) |                                                     |
| I                                          |                                                     |
| 1                                          |                                                     |
| I.                                         |                                                     |
|                                            |                                                     |
| 5                                          | I<br>I<br>py.ops.anim.keyframe_insert_menu(type=-2) |

Jetzt den grünen Schieber auf der Zeitleiste auf 50 schieben.

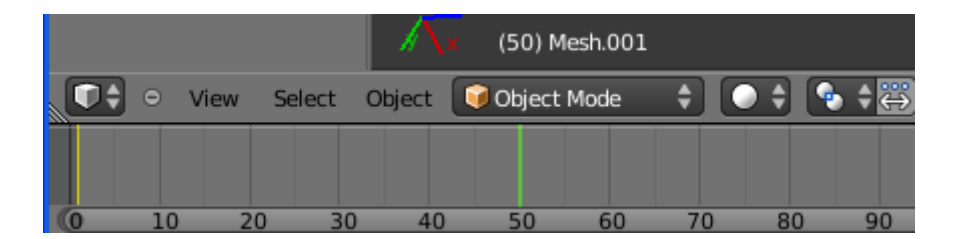

Den Rotate Manipulator auswählen

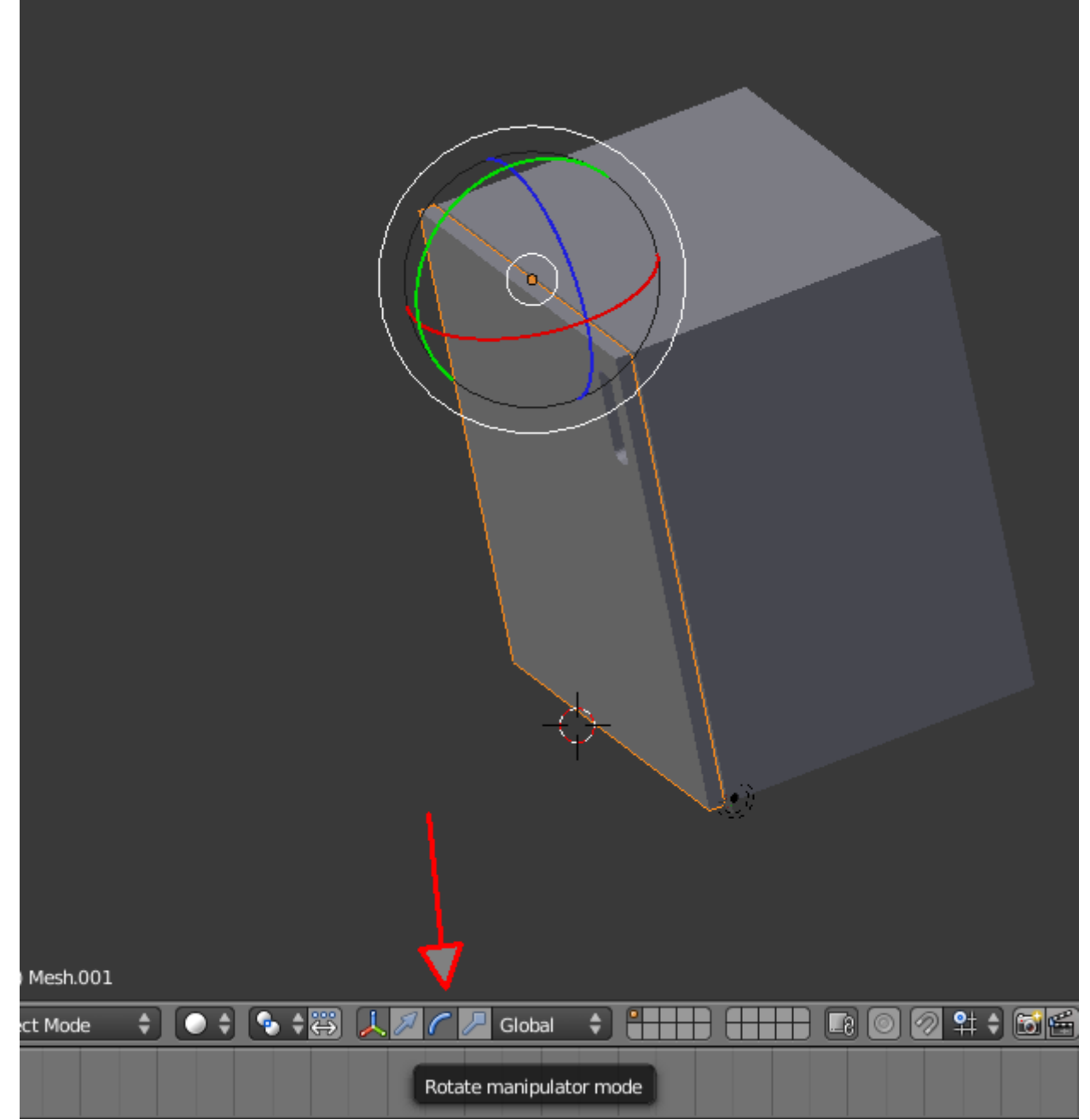

Und auf den grünen Kreis drücken und die Tür aufziehen.

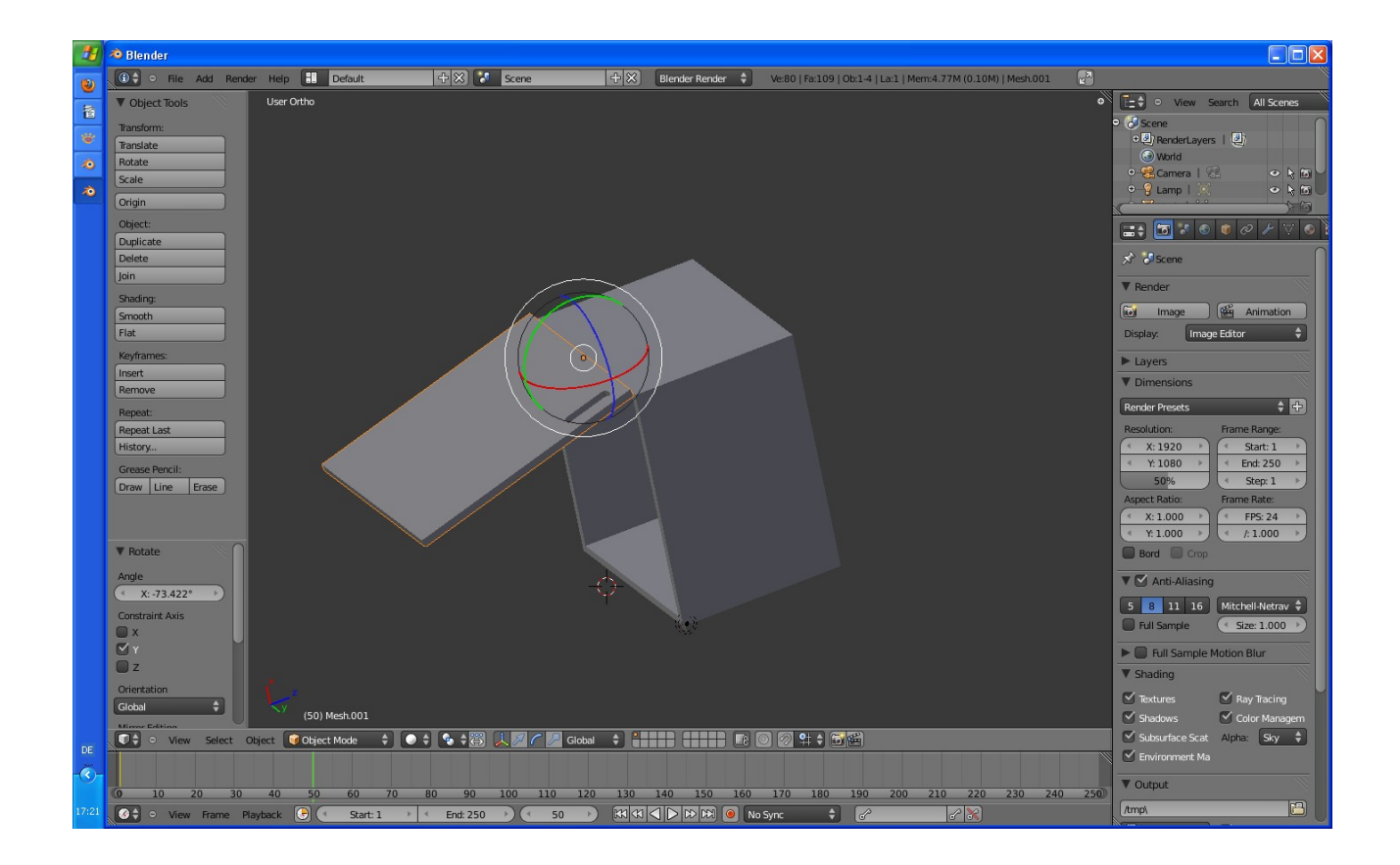

Jetzt wieder einen Rotation Keyframe einfügen.

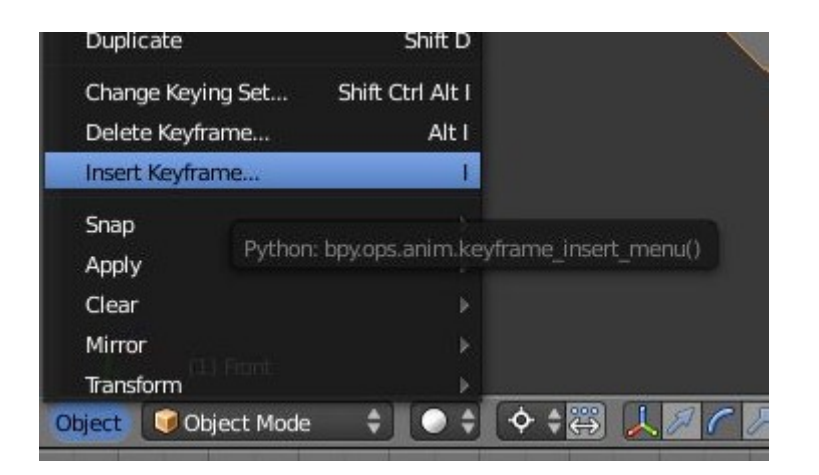

Das Wars.

Jetzt abspielen.

Wir haben die Bewegung nur bis Key 50 gemacht. Es ist normal 250 eingestellt, das heisst, die Bewegung läuft bis 50 und die Gesamtanimation geht bis 250 weiter um dann wieder von vorne anzufangen.

Kann man aber alles einstellen.

Hier noch ein Bild wie man laufen lässt und zurückgeht.

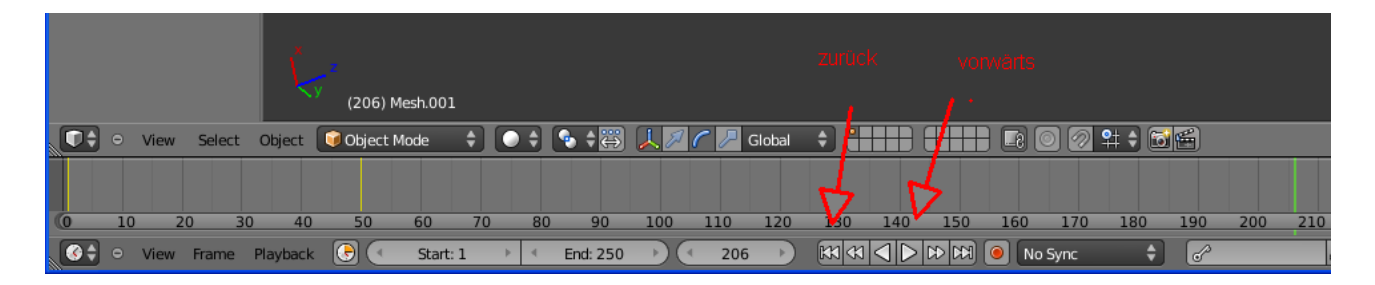

Alle weiteren Fragen im Blenderforum stellen.

http://www.blendpolis.de/index.php

Rudl